## สำเนาคู่ฉบับ บันทึกข้อความ

| ส่า | นราชการ                                  | สำนัก            | งานสาธารณสุข | จังหวัดจันทบุรี | โทร. 0 กสุลด | <u></u> | ව      |       |  |
|-----|------------------------------------------|------------------|--------------|-----------------|--------------|---------|--------|-------|--|
| ที่ | ຈນ ໐໐ຓ២                                  | )<br>(<br>(<br>) | निष्य        |                 | วันที่       | S       | มีนาคม | මඳ්ටම |  |
|     | 1.1.1.1.1.1.1.1.1.1.1.1.1.1.1.1.1.1.1.1. |                  |              |                 |              |         |        |       |  |

**เรื่อง** คู่มือติดตั้งโปรแกรมสำหรับส่งข้อมูล ตามโครงสร้างมาตรฐานข้อมูล ๔๓ แฟ้ม version ๒.๓

เรียน ผู้อำนวยการโรงพยาบาลชุมชน/สาธารณสุขอำเภอทุกแห่ง

ด้วยกระทรวงสาธารณสุขได้ดำเนินการพัฒนารูปแบบการจัดเก็บข้อมูลสุขภาพ และส่งออกข้อมูล เป็นฐานข้อมูลรายบุคคลจากหน่วยบริการทุกระดับ ในรูปแบบโครงสร้าง ๔๓ แฟ้ม และ ๗ แฟ้มการส่งต่อข้อมูล ผู้ป่วย เพื่อจัดทำระบบคลังข้อมูลด้านการแพทย์และสุขภาพ Health Data Center (HDC) โดยในบึงบประมาณ ๒๕๖๑ ได้มีการปรับโครงสร้างมาตรฐานข้อมูลด้านสุขภาพเป็น version ๒.๓

สำนักงานสาธารณสุขจังหวัดจันทบุรี ขอให้ทุกหน่วยบริการปรับโปรแกรมสำหรับส่งออกข้อมูล BMSHOSxPStandard43Export เป็น version:2018-02-26 เพื่อให้ส่งออกข้อมูลได้ตามโครงสร้างมาตรฐาน ๔๓ แฟ้ม version ๒.๓ ตามคู่มือที่แนบมาพร้อมนี้ และดำเนินการให้เสร็จภายในวันที่ ๑๐ มีนาคม ๒๕๖๑

จึงเรียนมาเพื่อทราบและแจ้งผู้เกี่ยวข้องดำเนินการต่อไป

(นายอภิรักษ์ พิศุทธ์อา**ภรณ์)** นายแพทย์สาธารณสุขจังหวัดจันทบุรี

| ผชช.ว./ส.           | .วันที่///                    |
|---------------------|-------------------------------|
| หัวหน้ากลุ่มงาน     | .วันที่                       |
| หัวหน้างาน          | .วันที่//                     |
| เจ้าหน้าที่พิมพ์ดีด | . วันที่ 2 / <b>ม</b> ัก / 61 |

## วิธีการติดตั้ง Tool ส่งออก 43 แฟ้มด้วยโปรแกรม BMSHOSxPStandatd43Export เพื่อส่งข้อมูลตาม โครงสร้างมาตรฐาน43แฟ้ม เวอร์ชัน 2.3

## รายละเอียดโครงสร้างมาตรฐาน ดาวโหลดได้ที่ ttp://bps.moph.go.th/new\_bps/43file\_version2.3

1. ดาวโหลดไฟล์ติดตั้งได้ที่ ftp:// /05\_ICT\_SSJ/03\_รวมโปรแกรมต่างๆทั้งหมด/

 ${\sf BMSHOSxPStandard43Export/{\sf BMSHOSxPXE4CloudApplication} Installer 5.2.1. zip$ 

2.แตกไฟล นามสกุล zip จะได้ไฟลชื่อ BMSHOSxPXE4CloudApplicationInstaller.exe ให้
DoubleClick ที่ไฟล์ จะได้หน้าจอดังภาพ

| BMSHOSxPXE4CloudApplicationInstalle<br>BMS HOSxP XE 5.1 Cloud A | TainForm                                                                                                  | . I I X |
|-----------------------------------------------------------------|----------------------------------------------------------------------------------------------------|---------|
| Application                                                     |                                                                                                    | 1       |
| Application Name                                                | Install Install RabbitMQ 3.7                                                                              | e •     |
| Log                                                             |                                                                                                    | 4       |
|                                                                 | Confirm X<br>New version detected : 4.61, 1.23<br>Please confirm self upgrade ?<br><u>Yes</u> <u>No</u> 2 |         |
| OS ENV ทดสอบภาษา                                                | ทย 1                                                                                                    | Y       |
| Windows 7<br>Professional x64<br>Multiprocessor Free            |                                                                                                    |         |
|                                                                 | 560 0 🛛 🖾 C                                                                                               | ose     |

จากภาพ

หมายเลข 1 คือ ชื่อโปรแกรมและหมายเลขเวอร์ชั่นของตัวโปรแกรมสำหรับติดตั้ง

หมายเลข 2 คือ ตัวโปรแกรมติดตั้งจะ update version ตัวเองได้หากมีหน้าต่างนี้แสดง ให้เลือก yes และรัน

โปรแกรม BMSHOSxPXE4CloudApplicationInstaller.exe อีกครั้งครับ

3. เลือกรายการตามภาพ แล้วกดปุ่ม install

| BMSHOSxPXE4CloudA                                    | pplicationInstallerMainForm                                                                                                    |         |                        |                 |
|------------------------------------------------------|----------------------------------------------------------------------------------------------------|---------|------------------------|-----------------|
| BMS HOSxP XE                                         | 5.2.1 Cloud Application Installer                                                                                                    |         |                        |                 |
| -Application                                         |                                                                                                    |         |                        |                 |
| Application Name<br>Log                              | BMSHOSxPStandard43Export.exe<br>BMSHOSxPCHIExport.exe<br>BMSHOSxPEClaimExport.exe<br>BMSHOSxPMySQLClusterManager.exe<br>BMSHOSxPStandard21Export.exe<br>BMSHOSxPStandard43Export.exe<br>HOSxPXE4.exe<br>HOSxPXE_PCU.exe | Install | Install RabbitMQ 3.7.3 | Database Engine |
| OS ENV                                               | ทดสอบภาษาไทย 1                                                                                                    |         |                        |                 |
| Windows 7<br>Professional x64<br>Multiprocessor Free |                                                                                                    |         |                        |                 |
|                                                      |                                                                                                    |         | 2,852                  | 2,425 🛛 🛛 Close |

ปรแกรมจะทำการดาวโหลด ตัวโปรแกรม แกรม BMSHOSxPStandard43Export.exe มาติดตั้งในเครื่อง
ครับ หากมีโปรแกรมเวอร์ชั่นเดิมติดตั้งในเครื่องอยู่ก่อนแล้ว สามาติดตั้งทับไปได้เลย

| BMS HOSxP XE 5.2.1 Cloud Application Installer                                                                                                    |                                          |                        |                   |  |  |  |
|----------------------------------------------------------------------------------------------------|------------------------------------------|------------------------|-------------------|--|--|--|
| -Application                                                                                                    |                                          |                        |                   |  |  |  |
| Application Name                                                                                                    | BMSHOSxPStandard43Export.exe 🔹 🔡 Install | Install RabbitMQ 3.7.3 | Database Engine 🔻 |  |  |  |
| Log Receive file : 3BEFB1F9573FB5455F1A8CF6C248D365 : 235,520<br>Receive file : A73F358416903AA639080F0EAB0795AA : 288,256<br>Receive file : DC3BE8593A3503B99FF88E94EF1A5159 : 401,920<br>Receive file : A5276C3C821A3B570E8154B0B2633E54 : 1,567,744<br>Receive file : 818F44C02226D6741E7F97BD9915F62A : 239,616<br>Receive file : CC1C629E8A25F212A0F18A529614D700 : 488,960<br>Receive file : 971E0ECC4ED8800A8921CEB2048AAD90 : 2,605,056<br>Receive file : 4B80F2F3BACC87FB20679ACBF6C108C5 : 394,240<br>Receive file : 61EC3F7BD24FCC427D92380458658ACB : 314,880<br>Receive file : 60BD5599C9C423631CF1D84ED4708FC2 : 738,304<br>Receive file : E9688A53AD4E06C2E1FB66415D2718D2 : 70<br>Receive file : 4D090AB3989E218B49207D3DA9A8A824 : 15,337,795 |                                          |                        |                   |  |  |  |
| OS ENV                                                                                                    | ที่ดีชอกมาสารที่เกิด T                   |                        |                   |  |  |  |
| Windows 7<br>Professional x64<br>Multiprocessor Free                                                                                                    |                                          |                        |                   |  |  |  |
|                                                                                                    | 25 %                                     | 24,625                 | 8,256 🛛 🛛 Close   |  |  |  |

5. เมื่อโปรแกรมติดตั้งเสร็จแล้ว ให้กดปุ่มโอเคครับ

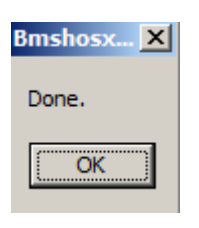

6.ที่หน้าจอ Desktop จะเจอ icon ตามภาพครับ Double Click แล้วเข้าโปรแกรมได้เลย

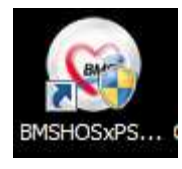

7. หน้าจอ login เวอร์ชันใหม่ 2018-02-26 ที่สามารถส่งข้อมูลได้ตามมาตรฐานโครงสร้าง v2.3

| BMS-HOSxP XE Login      | \$                     |                | x                           |
|-------------------------|------------------------|----------------|-----------------------------|
| BMS-H                   | OSxP 53 Ffl            | e Exp = 2018-  | -02-26                      |
| <b>***</b> \$111.019.17 | เลิว                   |                |                             |
| in: 4.61.1.9            | DB : MySQL             | admin@192.168. | .5 hosxp_pcu [3306          |
| ເขົາສູ່ຈະນນ             |                        |                |                             |
|                         | รหัสผู้ไข้<br>รหัสผ่าน |                | เข้าระบบด้วย<br>บัตรประชาชน |
| 🧿 การเชื่อมต่อ ภาษา 🧃   | IP: 192.168.100.154    |                | 🖉 เข้าระบบ 🛛 🔀 ยกเล็ก       |